## University of New Mexico UNM Digital Repository

2015 Multi-Sector General Permit

Sandia National Labs/NM Technical Reports

1-30-2017

## Discharge Monitoring Reports – Link to Viewable Data

Sandia National Laboratories/NM

Follow this and additional works at: https://digitalrepository.unm.edu/snl msgp

## **Recommended** Citation

Sandia National Laboratories/NM. "Discharge Monitoring Reports – Link to Viewable Data." (2017). https://digitalrepository.unm.edu/snl\_msgp/7

This Annual Report is brought to you for free and open access by the Sandia National Labs/NM Technical Reports at UNM Digital Repository. It has been accepted for inclusion in 2015 Multi-Sector General Permit by an authorized administrator of UNM Digital Repository. For more information, please contact disc@unm.edu.

## Discharge Monitoring Reports – Link to Viewable Data

Data results from all Discharge Monitoring Reports submitted to EPA under the 2015 Multi-Sector General Permit for permitted outfalls at Sandia National Laboratories can be viewed at the EPA on-line search tool: ECHO - Enforcement and Compliance History Online, at https://echo.epa.gov/.

Helpful Facility Search Information:

- From the ECHO home page, choose "Advanced Tools" icon.
- Choose "Advanced Facility Search" in the pop-up window for advanced tools.
- Choose "Water" for "Choose a Search Type".
- Choose "Industrial Stormwater' for "Choose a Water Program Area".
- Scroll down to the "Facilities Characteristics" window.
- Choose "Contains Each Term" under "Find Facility Name(s) That:".
- Enter Facility Name: <u>Sandia National Laboratories</u> [The facility name may disappear immediately after entering. Note that it has been added to the "Search Criteria Selected" window].
- Enter Facility ID Number: <u>NMR053122</u>
- In the "Search Criteria Selected" window on the left side of screen, choose "Data Table" for "Results View", then click "Search".
- On the next webpage, in the "Facility Search Results" window, click on the red icon with a "C" under the "Reports" column in the Sandia National Laboratories row.
- On the next webpage, in the "Detailed Facility Report" window, in the list under "Related Reports", click on "CWA Effluent Charts" at the small purple icon with an "E".
- Select Permit Number: NMR053122
- On the next webpage, in the "Effluent Charts" window, next to "Specify Date Range" select the desired Date Range for the data<sup>1</sup>.
- Click "Download All Data" at the top of the table (with the down arrow).
- Choose format/program and download the worksheet showing all data on the DMR for that Permit ID.

<sup>1</sup> Date ranges for Sandia National Laboratories monitoring periods are: July 1<sup>st</sup> – July 31<sup>st</sup>, August 1<sup>st</sup> – August 31<sup>st</sup>, September 1<sup>st</sup> – September 30<sup>th</sup>, October 1<sup>st</sup> – October 31<sup>st</sup>.